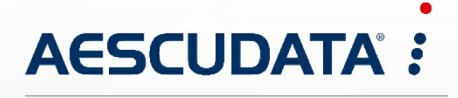

Apotheken- und Materialwirtschaftslösungen

Benutzerdokumentation

### CipherLab RS35 für CGM AMOR Mobile und CGM MUSE Mobile

Copyright © Aescudata GmbH – All rights reserved

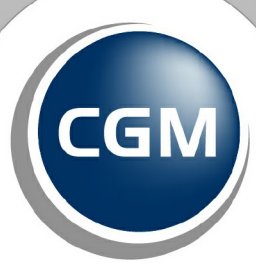

CompuGroup Medical

Synchronizing Healthcare

Dieses Dokument ist **vertraulich** zu behandeln und darf nicht ohne Zustimmung der Aescudata GmbH vervielfältigt, veröffentlicht oder an Dritte weitergegeben werden.

© Aescudata GmbH

#### Inhaltsverzeichnis

| 1 | Barco | odesca | nner                                              | . 3 |
|---|-------|--------|---------------------------------------------------|-----|
|   | 1.1   | Ciphe  | rLab RS35 für CGM AMOR Mobile und CGM MUSE Mobile | . 3 |
|   |       | 1.1.1  | Ersteinrichtung                                   | . 3 |
|   |       | 1.1.2  | Firmware aktualisieren                            | . 4 |
|   |       | 1.1.3  | Android Einstellungen                             | . 6 |
|   |       | 1.1.4  | App installieren                                  | 10  |
|   |       | 1.1.5  | ReaderConfig Einstellungen                        | 11  |
|   |       | 1.1.6  | AppLock einrichten                                | 16  |
|   |       | 1.1.7  | CGM MUSE Mobile installieren                      | 18  |
|   |       | 1.1.8  | Unbekannte Apps installieren                      | 20  |
|   |       | 1.1.9  | Zusatzfunktionen                                  | 21  |

#### 1 Barcodescanner

Nachfolgend werden die Informationen zum Barcodescanner und die Konfiguration beschrieben.

#### 1.1 CipherLab RS35 für CGM AMOR Mobile und CGM MUSE Mobile

Nachfolgend finden Sie Informationen zum Einrichten des Barcodescanners **CipherLab RS35** für CGM AMOR Mobile und CGM MUSE Mobile.

#### 1.1.1 Ersteinrichtung

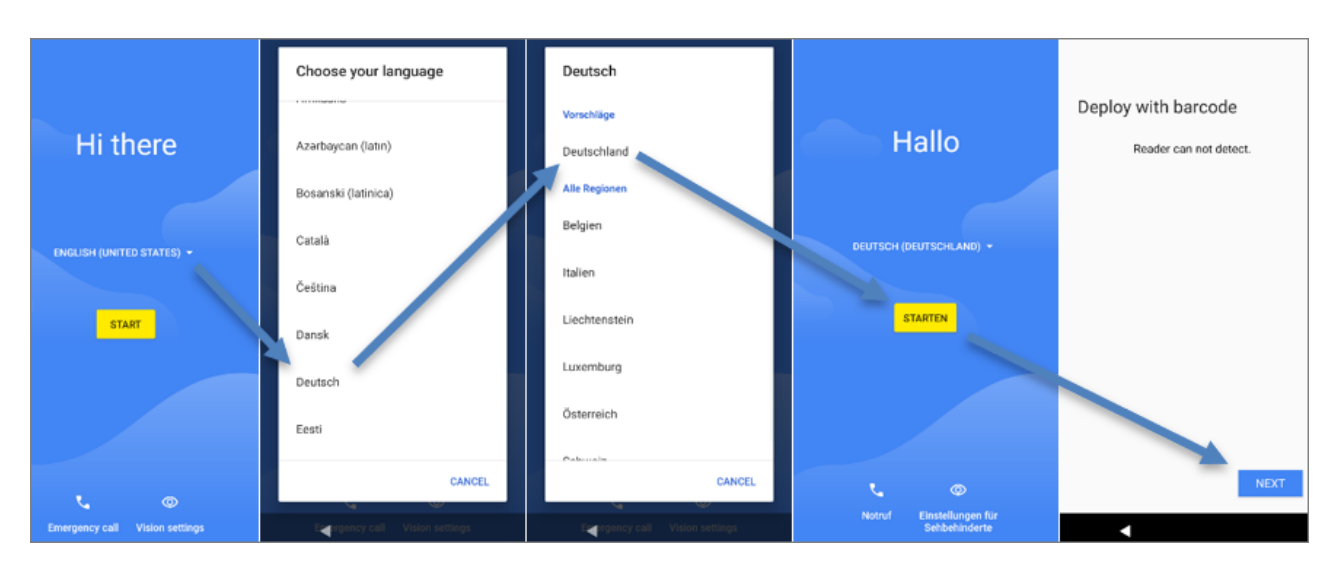

Wird der PDA das erste Mal gestartet, öffnet sich der Dialog für die Ersteinrichtung:

Zu diesem Zeitpunkt kann das WLAN bereits hinzugefügt werden, da es für das Firmwareupdate benötigt wird. Nach der Fertigstellung sollte es wieder entfernt werden:

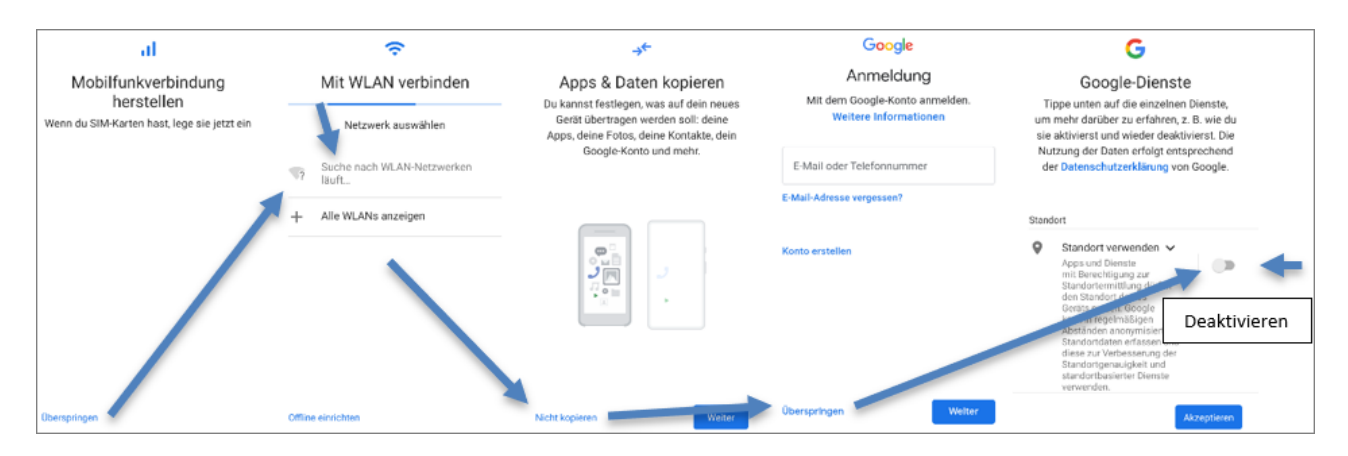

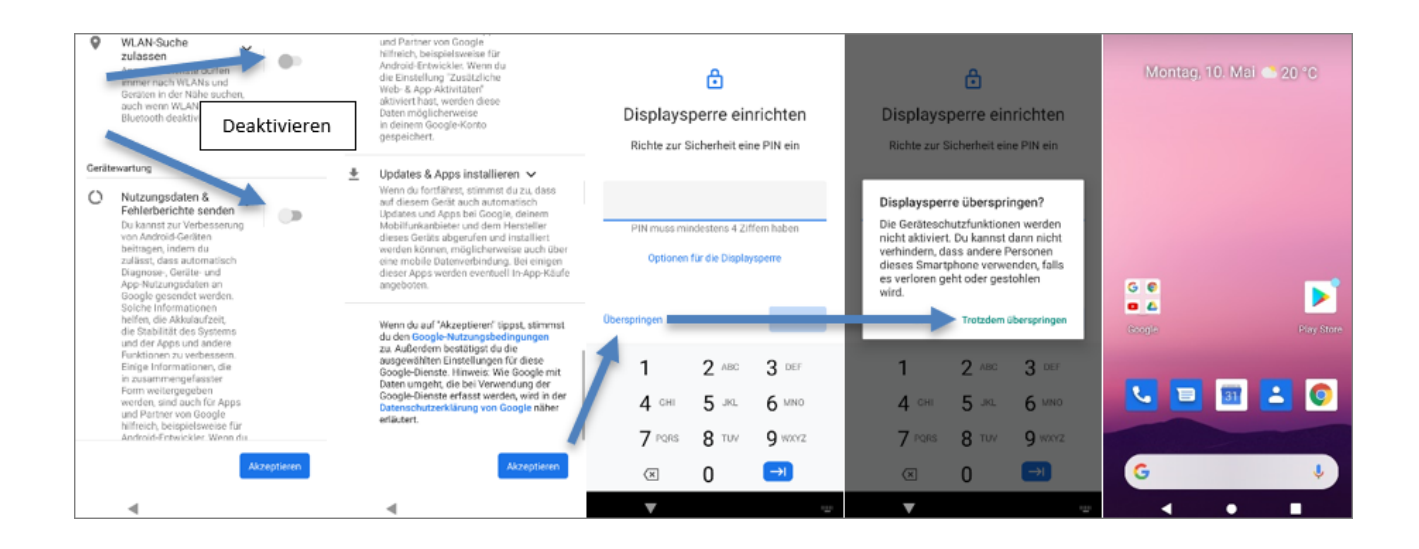

#### 1.1.2 Firmware aktualisieren

Die Version sollte vor dem Ausliefern immer auf den aktuellsten Stand gebracht werden. In der Erstellungsversion steht am Ende das Versionsdatum.

Firmwareupdates sind **kein Kumulativupdate**, d. h. die Suche nach Updates und die Aktualisierung der Firmware muss so lange wiederholt werden, bis die Meldung **System ist auf dem neuesten Stand** erscheint.

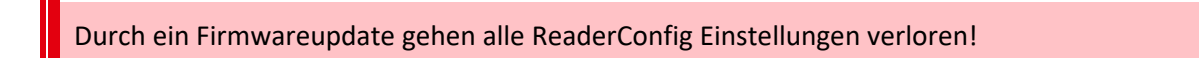

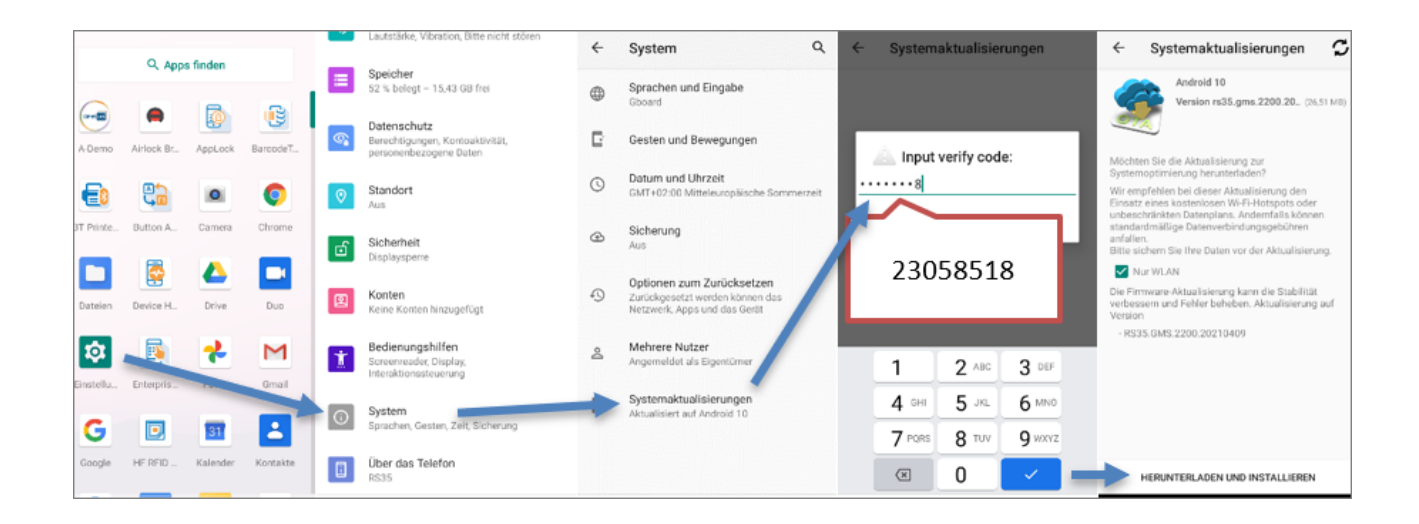

| ← Systemaktualisierungen                                                                                                    | ← Systemaktualisierungen                                                                                                    | ← Systemaktualisierungen                                                                                                    | ← Systemaktualisierungen                                                                                                    | ← USB-Einstellungen Q                                                                                                    |
|----------------------------------------------------------------------------------------------------|----------------------------------------------------------------------------------------------------|----------------------------------------------------------------------------------------------------|----------------------------------------------------------------------------------------------------|----------------------------------------------------------------------------------------------------|
| Android 10<br>Version rs35.gms.2200.20210409<br>0% 0,16 / 26,51 (MB)                                                                      | Android 10<br>Version rs35.gms.2200.20210409                                                                                                    | Android 10<br>Version rs35.gms 2200.20210409                                                                                                    | Android 10<br>Version rs35.gms 2200.20210409                                                                                                    | ф<br>USB                                                                                                    |
| Die Firmware-Aktualisierung kann die Stabilität<br>verbesen und Felter beheben. Aktualisierung auf<br>Version<br>– RS35.6MS.2200.20210409 | Mchaten Sie die Systemaktualisierung jetzt<br>instalisiern?<br>Während der installation können Sie ihr Teiefon<br>nicht berutzen, auch Notrufe sind nicht möglich.<br>Abku un die S-Karte nicht entrehmen, Teiefon nicht<br>abestem und Fehrer beheben. Aktualisierung auf<br>voor<br>- 5035 GMS 2200-20210409 | Addates the die Systemaknuerkerung jetzt<br>Marker States and States and States | Modern Sie die Systemakruarisierung jetzt<br>instalisiern?<br>Wahrend der Instaliation können Sie ihr Telefon<br>nicht benutzen, auch Norufe sind nicht möglich.<br>Akku und SD-Kater nicht enthehmen, Telefon sicht<br>ihr Telefon schaltet sich ab<br>Het 16835. GMS 2200 20210409 | VERWERDUNGSZWECK FOR USE VERBENDUNG<br>Systemaktualisierungen<br>Glückwunschi Ihr Telefon wurde<br>erfolgreich auf Version ra36 gms.<br>2200.20210409 aktualisiert.<br>OK<br>PTP<br>Neine Datenübertragung |
| VERWERFEN                                                                                                    | INSTALLIEREN                                                                                                    | INSTALLIEREN                                                                                                    | INSTALLIEREN                                                                                                    |                                                                                                    |

Wiederholen Sie den Vorgang so lange, bis Sie in den Systemaktualisierungen die Meldung System ist auf dem neuesten Stand erhalten:

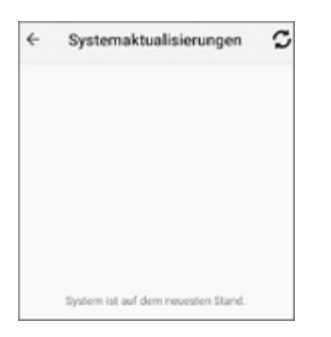

Nach dem Firmwareupdate entfernen Sie die WLAN-Verbindung wieder:

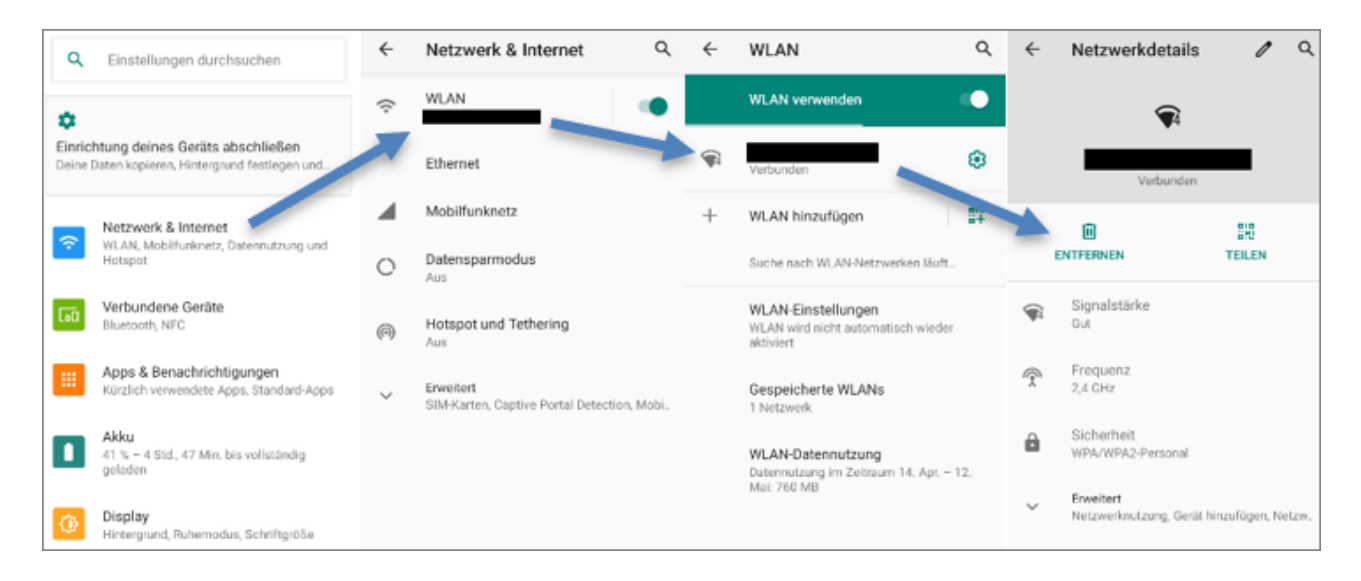

#### 1.1.3 Android Einstellungen

Folgende Einstellungen sind hier zu treffen:

• NFC ausschalten: Verbundene Geräte - Verbindungseinstellungen - NFC

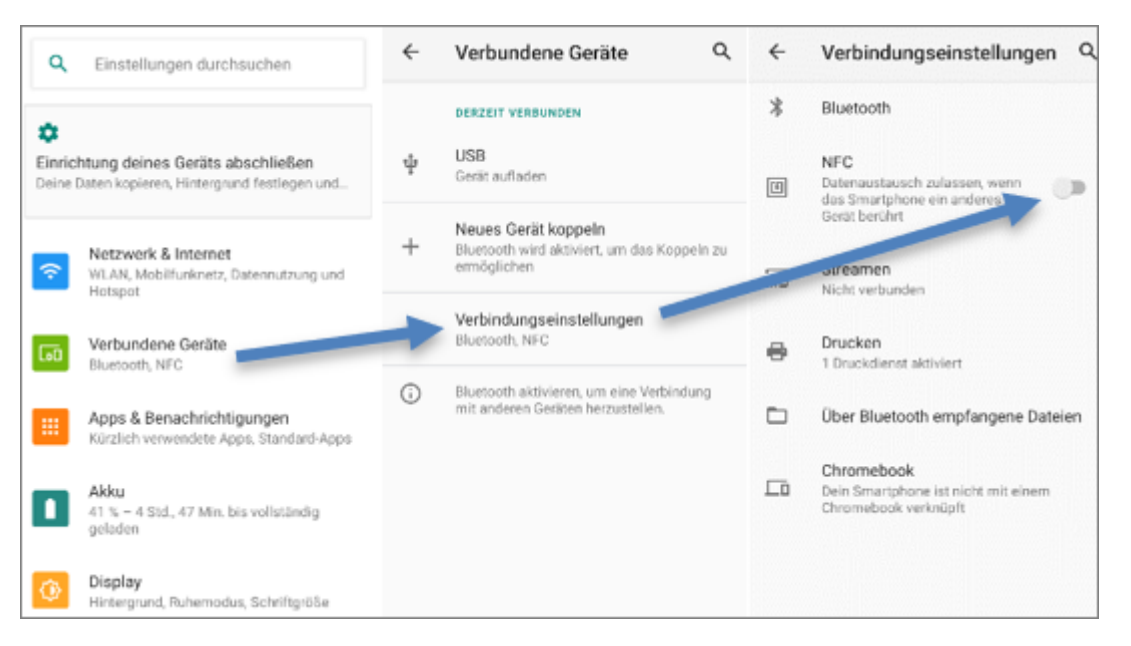

• Ruhezustand auf 30 Minuten einstellen: Display - Erweitert - Display automatisch ausschalten

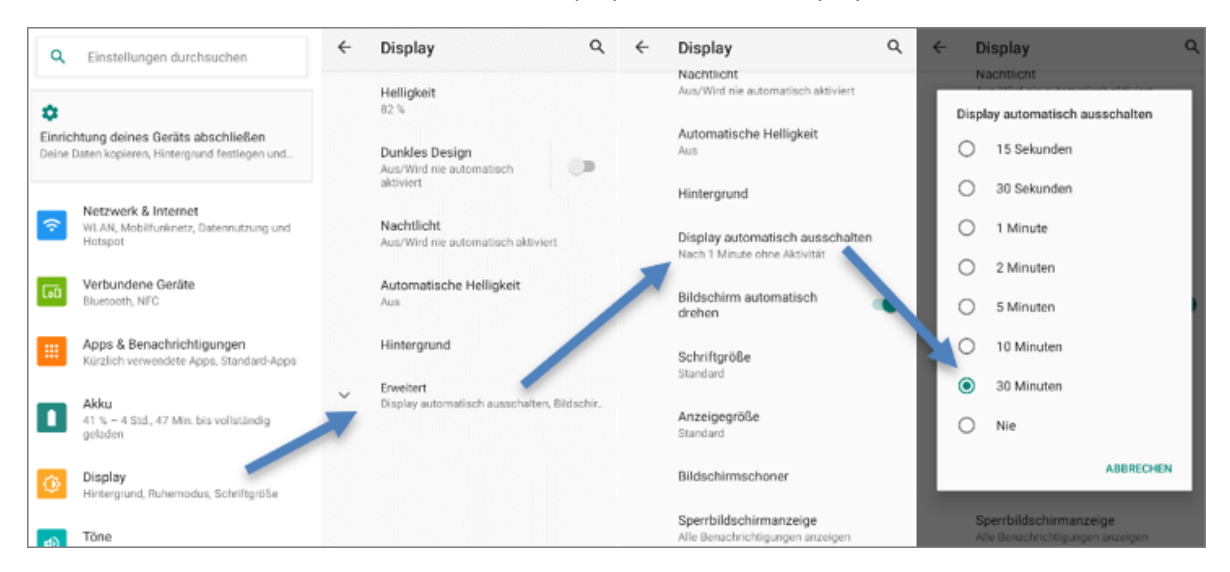

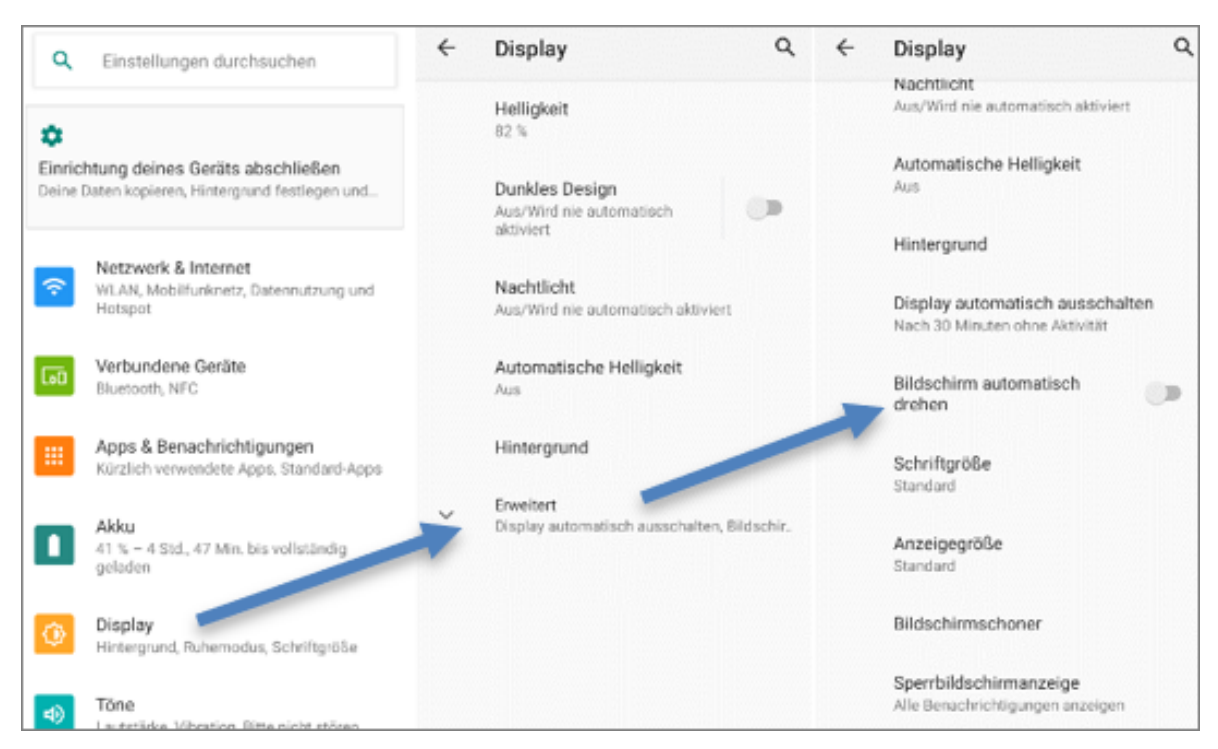

• Display automatisch drehen deaktivieren: Display - Erweitert - Bildschirm automatisch drehen

• Automatische Helligkeit aktivieren: Display - Automatische Helligkeit

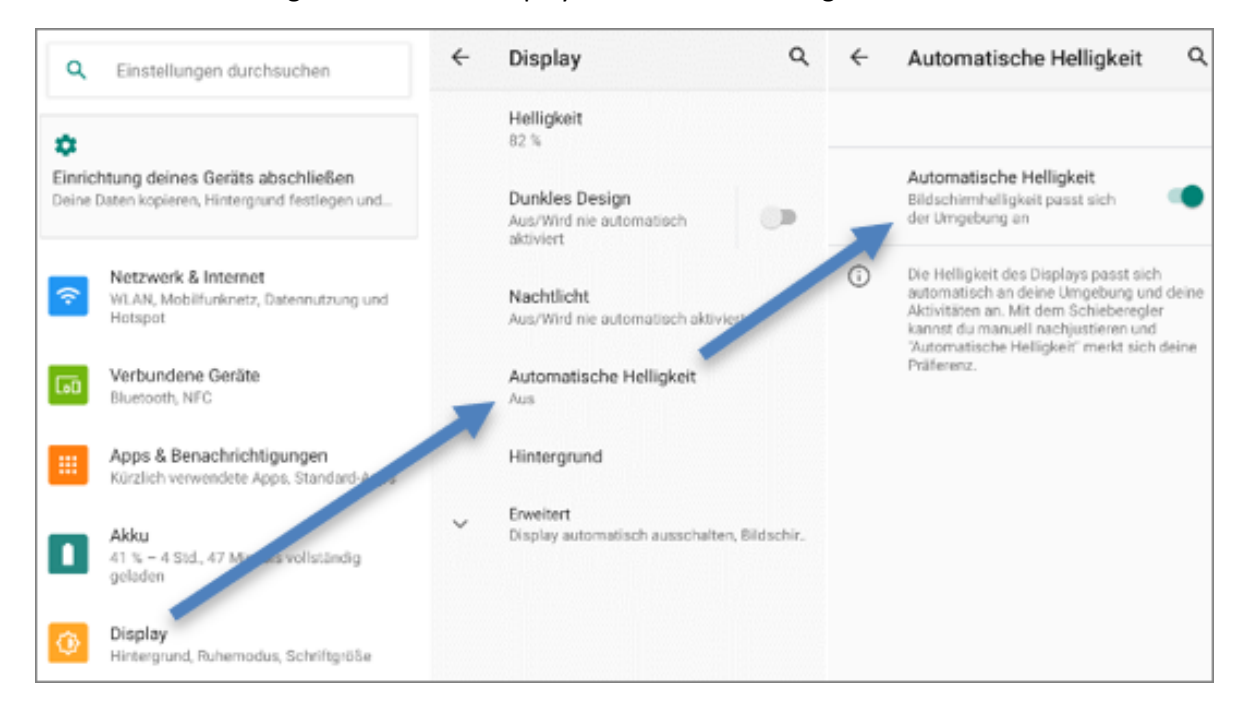

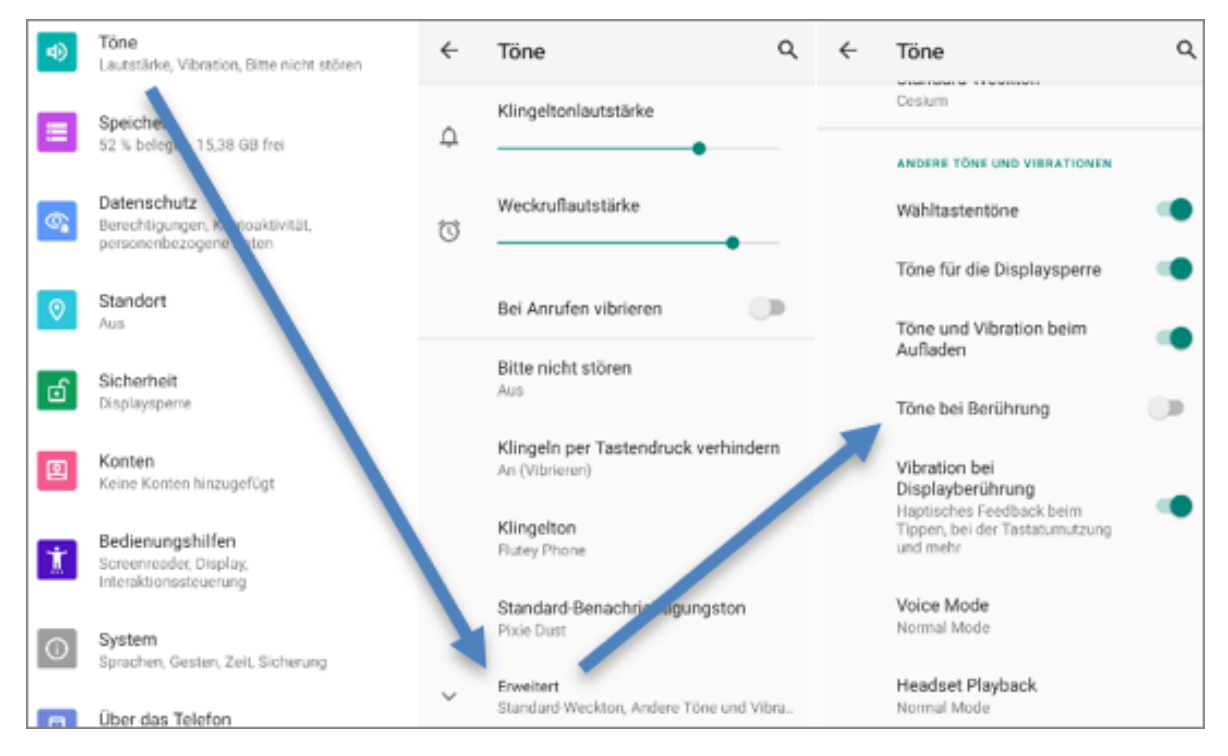

• Töne bei Berührung deaktivieren: Töne - Erweitert - Töne bei Berührung

• Ladestandanzeige in Prozent aktivieren: Akku - Ladestandanzeige in Prozent

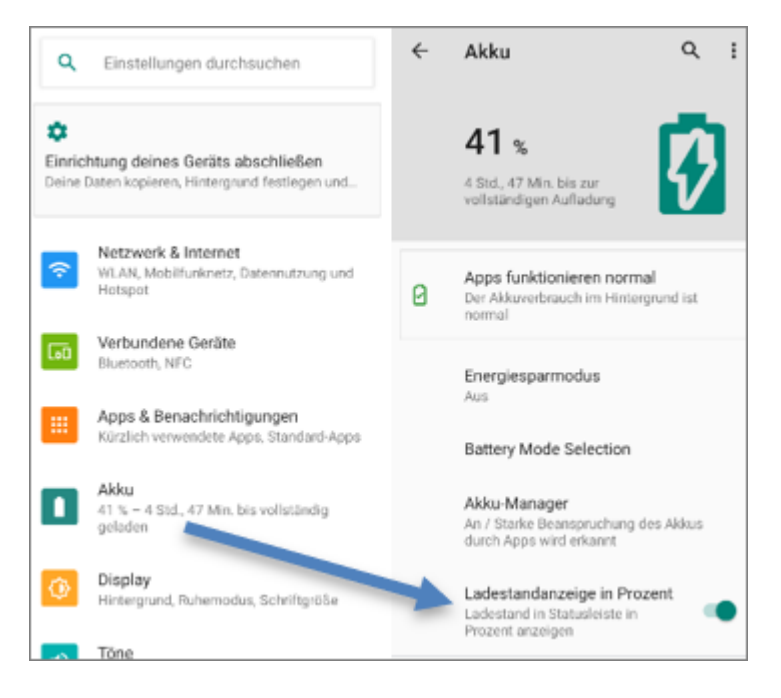

• Personalisierte Werbung deaktivieren: Datenschutz - Erweitert - Werbung - Personalisierte Werbung deaktivieren

| ۲   | Tône<br>Lautstäñie, Vibration, Sitte nicht stören         | ÷ | Datenschutz                                                         | ۹   | ÷ | Datenschutz                                                      | ۹    | ← Werbung                                                                                                    | : | ← Werbung                                                               |
|-----|-----------------------------------------------------------|---|---------------------------------------------------------------------|-----|---|------------------------------------------------------------------|------|----------------------------------------------------------------------------------------------------|---|-------------------------------------------------------------------------|
|     | Speicher<br>52 % belant - 15 38 08 fee                    |   | Berechtigungsmanager<br>Apps, die mikrofon, anrufliste und sms      |     |   | Passwörter anzeigen                                              |      | Werbe ID zurücksetzen                                                                                                    |   | Werbe ID zurücksetzen                                                   |
|     | Dateoschutz                                               |   | verwenden                                                           |     |   | Zeichen wührend der Eingabe<br>kurz anzeigen                     | •    | Personalisierte Werbung<br>deaktivieren                                                                                     |   | Personalisierte Werbung<br>deaktivieren                                 |
| ଙ୍କ | Berechtigungen, Kontouktivität,<br>personenbezogene Daten |   | Passworter anzeigen<br>Zeichen während der Eingabe<br>kurz anzeigen | •   |   | Sperrbildschinn<br>Alle Benachrichtigungen anzeigen              |      | Apps werden angewiesen, meine Werbe-ID<br>nicht zum Erstellen von Profilen oder zum<br>Anzeigen personalisierter Werbung zu | 0 | Apps werden angewiesen, meine Werberto                                  |
| 0   | Standort                                                  |   | Sperrbildschirm                                                     |     |   | Autom. Ausfüllen von Google                                      |      | Carl Charles                                                                                                    |   | deaktivieren?<br>Du siehst weiterhin Werbung, aber                      |
| -6  | Sicherheit                                                |   | Autom Ausfüllen und Geseln                                          |     |   | Gespecherte Passworter, Krediskarter<br>Adressen                 | ure  | Surger Windows                                                                                                    |   | liese basiert möglicherweise nicht<br>aus feinen Interessen.            |
|     | Displayspene                                              |   | Gespeicherte Pasawörter, Kreditkarten<br>Adressen                   | und |   | Google-Standortverlauf<br>Speichert deinen Standortverlauf auf   | /    | b35etet5-8e41-43fa-bcbe-fad711c74fbd                                                                                        |   | Wenn du deveng Cache leerst, kann<br>dir wieder person lisierte Werbung |
|     | Konten<br>Keine Konten hinzugefügt                        | - | Erweitert<br>Goode-Standortuerlauf, Aktivitätteinet                 | e24 |   | Aktivititseinstellungen                                          |      |                                                                                                    |   | ABBRECHEN OK                                                            |
| Ť   | Bedienungshilfen<br>Screenvender Display,                 |   |                                                                     |     |   | Aksivitäten und Informationen auswäh<br>die Google speicher darf | ien, |                                                                                                    |   |                                                                         |
|     | Interaktionasteuerung                                     |   |                                                                     |     | * | Werbung<br>Werbe-ID und Personalisierung                         |      |                                                                                                    |   |                                                                         |

• Tastatureigenschaften: System - Sprachen und Eingaben - Bildschirmtastatur - Gboard - Einstellungen/Textkorrektur/Erweitert

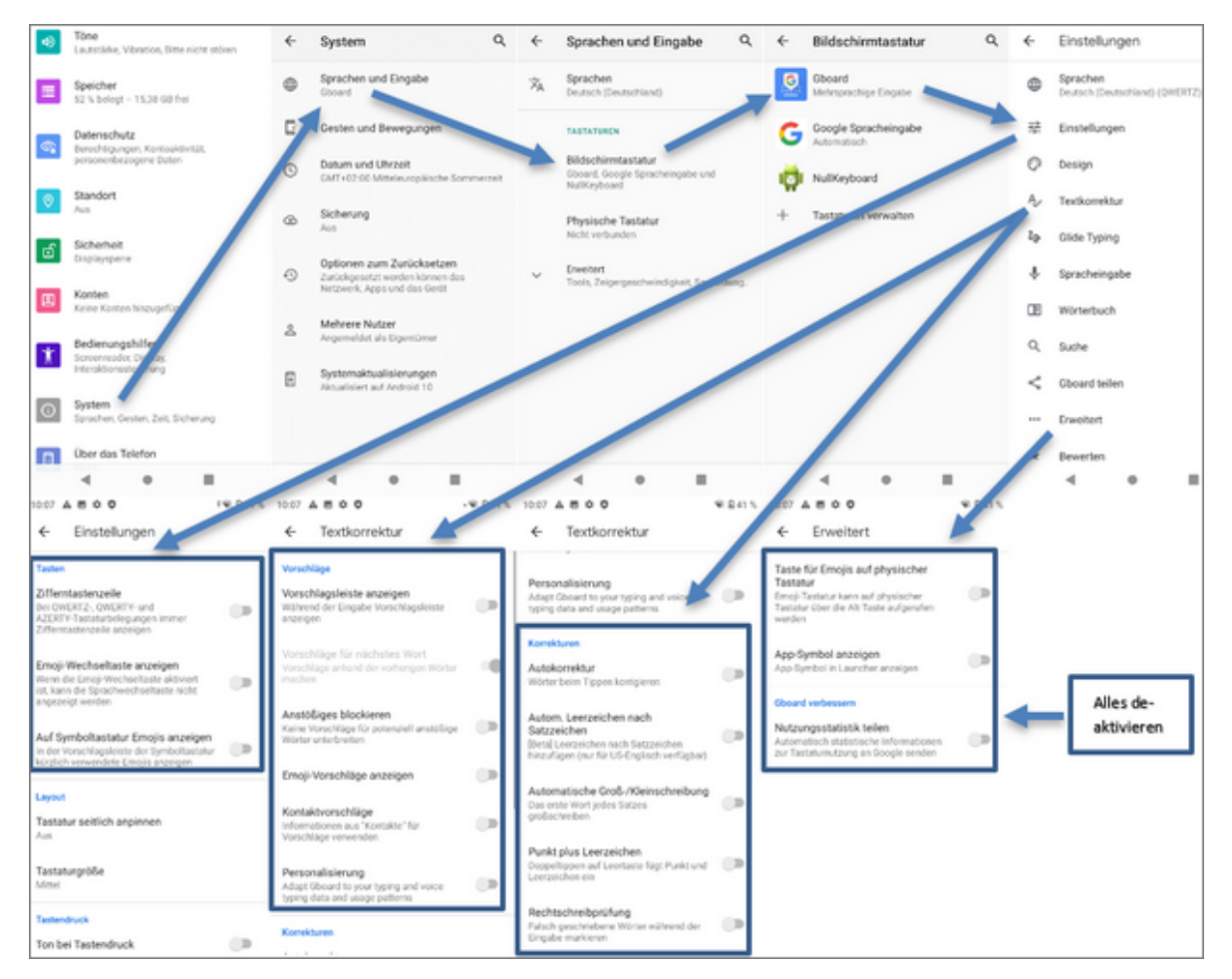

• NTP Server anpassen: System - Datum und Uhrzeit - NTP Server - von asia.pool.ntp.org auf de.pool.ntp.org ändern

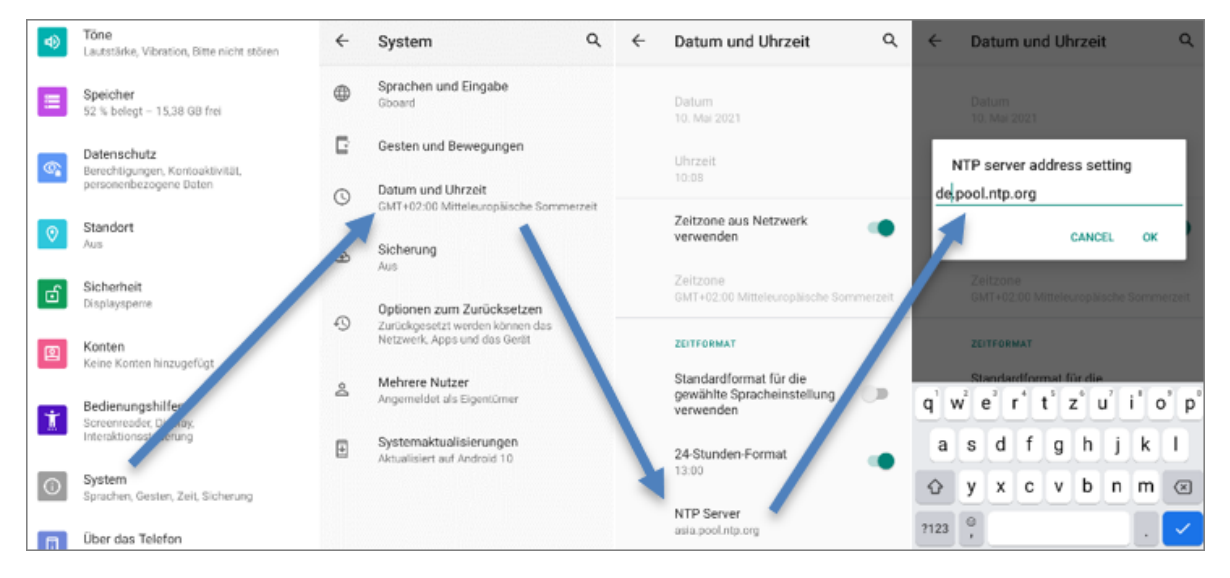

• 24-Stunden-Format aktivieren: System - Datum und Uhrzeit - 24-Stunden-Format

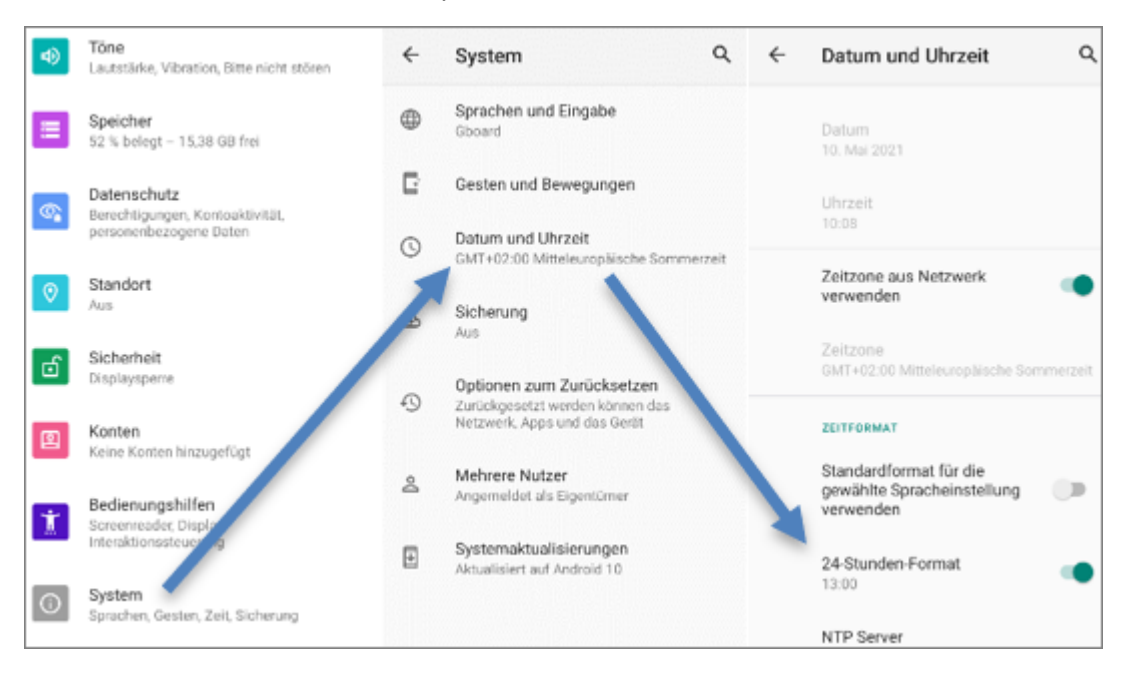

#### 1.1.4 App installieren

Die Dateien können einfach via USB-Kabel vom PC auf den PDA übertragen werden. Für die Dateiablage bietet sich das Download-Verzeichnis an. Sobald die Dateien übertragen wurden, kann der Pfad über den **Dateimanager** (Hauptmenü) auf dem PDA aufgerufen und die APK-Dateien können installiert werden. Abfragen werden mit **Weiter** bestätigt.

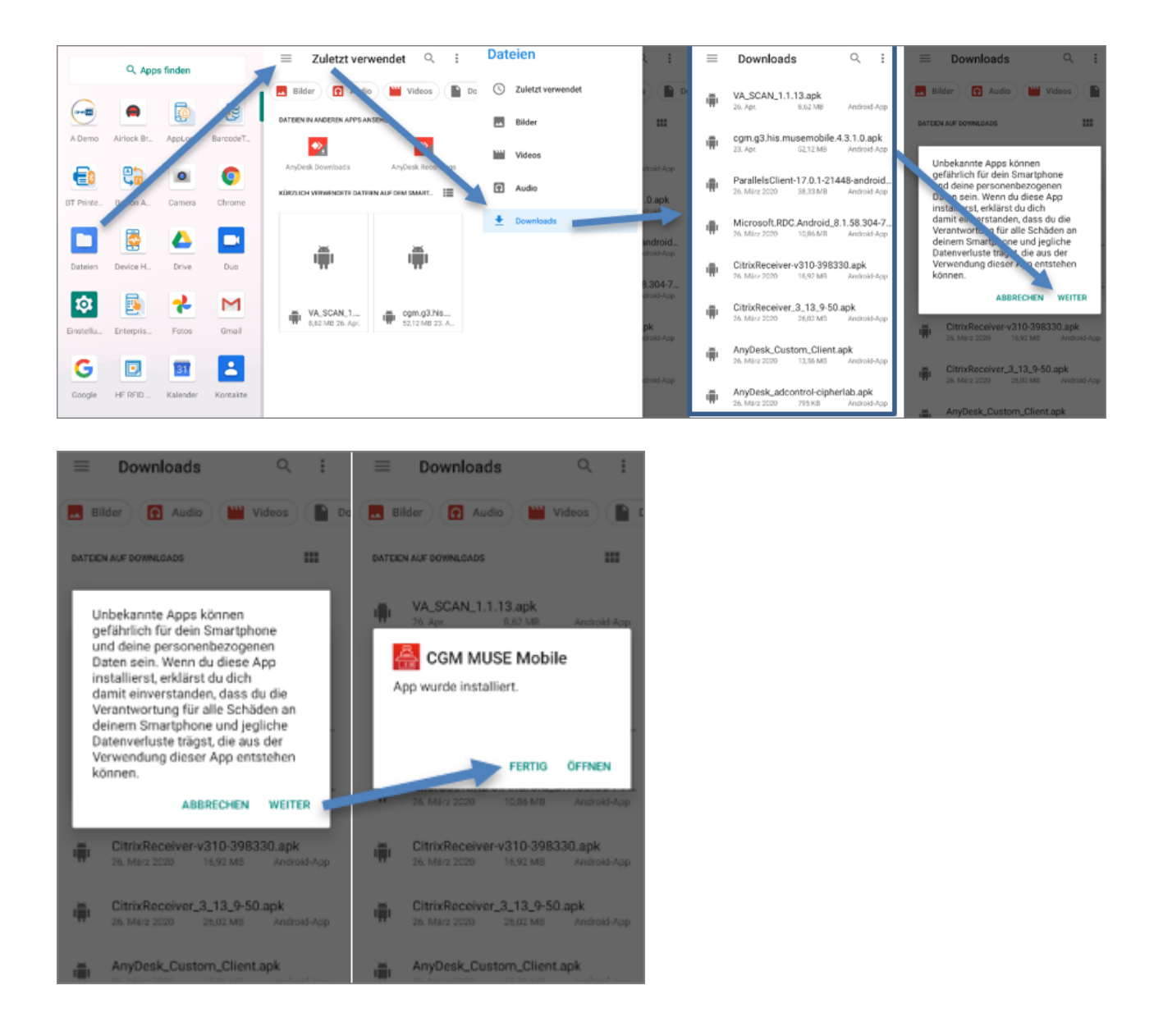

#### 1.1.5 ReaderConfig Einstellungen

Folgende Einstellungen sind in der ReaderConfig zu treffen:

- Default Scanner Preferences
  - Inverse Type: Inverse Auto-detect
  - o Transmit AIM Code ID: Aktivieren
  - $\circ$  Auto Enter: Decoded data + Enter char

#### 2023 Copyright © Aescudata GmbH - All rights reserved

|            | 0 transferter               | ReaderConfig i | Profile : Default RESET  | Scanner Preferences      | Scanner Preferences      |
|------------|-----------------------------|----------------|--------------------------|--------------------------|--------------------------|
| Google PL. | HERFID Kalender Kontakte    | Default        | General Settings         | Cever mode               | Lever Mode               |
|            |                             | None           | Scanner Preferences      | Aim Timeout<br>3 seconds | Aim Timeout<br>3 seconds |
| <b>•</b>   |                             |                | Data Output              |                          |                          |
| Maps       | Messages Notic Play Store   |                |                          | Decoding Illumination    | Decoding Illumination    |
|            |                             |                | Advanced Data Formatting | Decode Aiming Pattern    | D Inverse Type           |
|            |                             |                | Notification Settings    | Disklige Made            | Regular only             |
| RD Client  | ReaderCo Receiver Rechner   |                | Symbology                |                          | O Inverse only           |
|            | 🛞 🖪 🙆                       |                | 1D Symbologies           | Display Mode             | Inverse Auto-detect      |
| Signature  | SIP contr Software Soundrek |                | 2D Symbologies           | Inverse Type             |                          |
| _          |                             |                |                          |                          | Abbrechen                |
| <u> </u>   | S 🕅 😒                       |                |                          | Addon Redundancy         | Addon Redundancy         |
| Telefon    | Uhr VA Scan WMDSAg_         |                |                          |                          |                          |
| -          |                             |                |                          | Illumination Power Level | Illumination Power Level |
| <b>1</b>   |                             |                |                          |                          |                          |
| WMDSIn     | YouTube YT Music            |                |                          | Transmit AIM Code ID     | Transmit AIM Code ID     |

• GS1-128: Separator Character ist \*

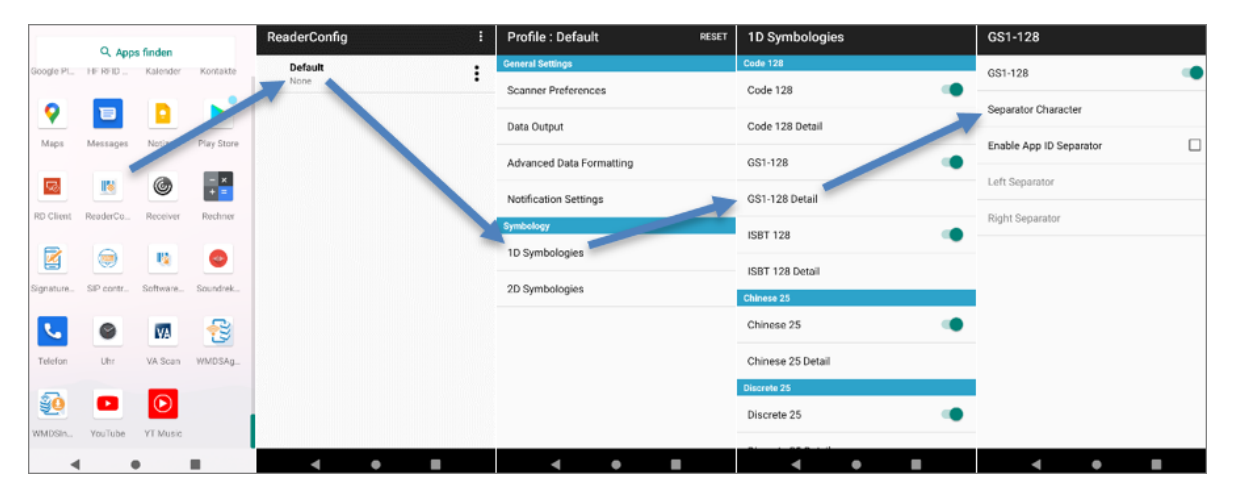

| Separator Character 🔤 🗄 |     |     |       | :  | Separator Character 🛛 🧮 🗄 |      |     |     |       | Superator Gnala Save |    |    |      |        |        |   |
|-------------------------|-----|-----|-------|----|---------------------------|------|-----|-----|-------|----------------------|----|----|------|--------|--------|---|
| *                       |     |     |       |    |                           | *    |     |     |       | _                    |    | *  |      | De     | lete   |   |
|                         | 80  | 10  | 20    | 30 |                           |      | 80  | 10  | 20    | 20 /                 |    |    | 00   | 10     |        |   |
| 00                      |     | DLE | Space | 0  | ¢                         | - 00 |     | DLE | Space | 0                    | ŧ  | 00 |      | DL Cle | ar All |   |
| 01                      | SOH | *1  |       | 1  | #                         | 01   | SOH | DC1 |       | 1                    | #  | 01 | SOH  | DC1    | 1      | 1 |
| 02                      | STX | DCZ | -     | 2  | E                         | 02   | STX | DC2 |       |                      | E  | 02 | STX  | DC2    |        | 2 |
| 03                      | ETX | DC3 | 1     | 3  | ¢                         | 00   | ETX | DC3 |       |                      | ¢  | 03 | ETX  | DC3    | 8      | 3 |
| 04                      | EOT | DC4 | s     |    | t                         | - 04 | EOT | DC4 | \$    | 4                    | r  | 04 | EOT  | DC4    | \$     | 4 |
| 05                      | ENQ | NAK | 5     | 5  |                           | 05   | ENQ | NAK | 5     | 5                    | E  | 05 | ENQ  | NAK    | 5      | 5 |
| 06                      | ACK | SYN | 8     | 6  | F                         | 1    | ACK | SYN | 4     | 6                    | F  | 06 | ACK  | SYN    | 8      | 6 |
| 07                      | 801 | ETB |       | 7  | ¢                         | 07   | 10  | ETB |       | 7                    | ¢  | 07 | BCL. | ETB    |        | 7 |
| 08                      | BS  | CAN | C     | 8  | ÷                         | 08   | #S  | CAN | <     | 8                    | ÷  | 08 | BS   | CAN    | C      | 8 |
| 09                      | TAB | EM  | )     | 9  | 1                         | 09   | TAB | Ehr | 1     | 9                    | I. | 09 | TAB  | EM     | )      | 9 |
| OA -                    | LF  | SUB | •     | 1  | 4                         | 0A - | LF  | SUB | •     | 1                    | 4  | 0A | LF   | SUB    | •      | 1 |
| 08                      | VI  | ESC | +     | ÷  | F                         | 08   | VI  | ESC | +     | 4                    | F  | 08 | VI   | ESC    | +      |   |
| 00                      | FF  | FS  |       | ۰  | - t                       | 00   | FF  | FS  |       | *                    | L. | 00 | FF   | FS     |        | * |
| 00                      | CR  | GS  | •     |    | . 8                       | 00   | CR  | GS  | •     |                      | 8  | 00 | CR   | GS     | •      |   |
| 30                      | \$0 | RS  |       | >  | P.                        | 30   | \$0 | RS  |       | >                    | ۴  | 30 | \$0  | RS     |        | > |
| 0F                      | s   | us  | 1     | 7  | c                         | 0F   | si  | us  | /     | 7                    | c  | 0F | s    | us     | 1      | 7 |

|            | 0.000     |            |            | Re | aderConfig | ) | : | Profile : Default        | RESET | 1D Symbologies               |   | Interleaved 25                    |   |
|------------|-----------|------------|------------|----|------------|---|---|--------------------------|-------|------------------------------|---|-----------------------------------|---|
| Google PL. | HEREID    | Kalender   | Kontakte   |    | Default    |   | : | General Settings         |       | Interleaved 25               |   | Interleaved 25                    |   |
|            | _         |            |            |    | None       |   | • | Scanner Preferences      |       | Interleaved 25               |   |                                   | - |
| <b>?</b>   | 8         |            | -          |    |            |   |   | Data Output              |       | Interleaved 25 Detail        | - | Length Option<br>Max / Min Length |   |
| Maps       | Messages  | 1280       | Play Store |    |            |   |   | Advanced Data Formatting |       | Matrix 25                    |   | Minimum Length                    |   |
| 6          | 15        | G          | - ×        |    |            |   |   | Auranced bata Formatung  |       | Matrix 25                    |   | 4                                 |   |
|            |           | •          | + =        |    |            |   |   | Notification Settings    |       |                              |   | Maximum Length                    |   |
| RD Client  | ReaderCo  | Receiver   | Rechner    |    |            |   |   | Symbology                |       | Matrix 25 Detail             |   | 55                                |   |
|            |           | -          |            |    |            |   |   | 1D Symbologies           |       | Composite                    |   | Verify Check Dinit                |   |
|            |           | ••         | -          |    |            |   |   |                          |       | Composite CC-A/B             |   | Disable                           |   |
| Signature  | SIP contr | Software   | Soundrek   |    |            |   |   | 2D Symbologies           |       | Composite CC-C               |   | Transmit Check Digit              |   |
|            |           | -          | -          |    |            |   |   |                          |       | composite co-c               |   | mananini oneok bigit              | - |
| <u> </u>   | 9         | VA         | 23         |    |            |   |   |                          |       | Composite TLC-39             |   | Convert to EAN-13                 |   |
| Telefon    | Uhr       | VA Scan    | WMDSAg     |    |            |   |   |                          |       |                              |   |                                   |   |
|            |           | _          |            |    |            |   |   |                          |       | Composite General Preference |   | Security Level                    |   |
| 20         |           | lacksquare |            |    |            |   |   |                          |       | GS1 DataBar                  |   |                                   |   |
| WMDSIn     | YouTube   | YT Music   |            |    |            |   |   |                          |       | GS1 DataBar-14               |   |                                   |   |

• Interleaved 25 Detail: Zeichenlänge ist Any Length

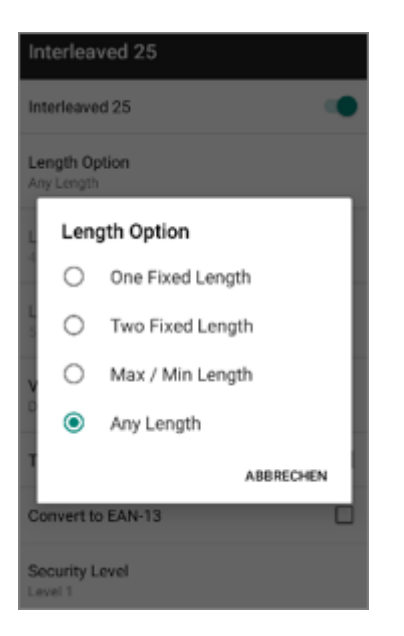

• Data Matrix Detail: Separator Character ist \*

|            | 0.1       |          |            | ReaderConfig | : | Profile : Default        | RESET | 2D Symbologies     |   | Data Matrix                  |   |
|------------|-----------|----------|------------|--------------|---|--------------------------|-------|--------------------|---|------------------------------|---|
| Google PL. | HERED     | Kalender | Kontakte   | Default      | : | General Settings         |       | Aztec              |   | Data Matrix                  |   |
|            | _         |          | ~          | None         | • | Scanner Preferences      |       | Aztec              |   |                              | - |
| <b>Q</b>   | 1         |          |            |              |   | Data Outout              |       | Data Matrix        |   | Decode Mirror Image<br>Never |   |
| Maps       | Messages  | New      | Play Store |              |   | Data Output              |       | Data Matrix        |   |                              |   |
|            | -         |          | _          |              |   | Advanced Data Formatting |       |                    |   | Separator Character          |   |
| 5          | 18        | C        | + =        |              |   | Notification Settings    |       | Data Matrix Detail |   | Enable App ID Separator      |   |
| RD Client  | ReaderCo  | Receiver | Rechner    |              |   | Symbolicay               |       | MaxiCode           |   |                              |   |
|            |           |          |            |              |   | 10 Symbologies           |       | MaxiCode           |   | Left Separator               |   |
|            | ۲         |          | <b>e</b>   |              |   | To Symbologies           |       | MicroP0F417        |   | Right Separator              |   |
| Signature  | SIP contr | Software | Soundrek   |              |   | 2D Symbologies           |       | MicroPDF417        |   |                              |   |
|            |           |          |            |              |   |                          |       | MicroPDF417 Detail |   |                              |   |
|            | •         | N/9      | 2          |              |   |                          |       | MicroQR            |   |                              |   |
| Telefon    | Uhr       | VA Scan  | WMDSAg     |              |   |                          |       | MicroOR            |   |                              |   |
| 50         |           |          |            |              |   |                          |       | PDF417             | - |                              |   |
| 20         | _         |          |            |              |   |                          |       | PDE417             |   |                              |   |

| Sepa | ator Ch | aracter |       | ÷  | •   |      | Sa  | ve    |         |   |
|------|---------|---------|-------|----|-----|------|-----|-------|---------|---|
| *    |         |         |       |    |     | *    |     | De    | lete    |   |
|      | 90      | 10      | 20    | 30 | 1   |      | 00  | 10    |         |   |
| 00   |         | DLE     | Space | 0  | ŧ   | 00   |     | DL Ck | ear All |   |
| 01   | SOH     | DC1     | 1     | 1  | #   | 01   | SOH | DC1   | 1       | 1 |
| 02   | STX     | DC2     |       |    | t   | 02   | STX | DC2   |         | 2 |
| 03   | ETX     | DC3     | 1     |    | c   | 00   | ETX | DC3   |         | 3 |
| 04   | EOT     | DC4     | \$    | 4  | t   | - 04 | EOT | DC4   | \$      | 4 |
| 05   | ENQ     | NAK     | 5     | 5  | E   | 05   | ENQ | NAK   | 8       | 5 |
| 06   | ACK     | SYN     | 4     | 6  | F   | 06   | ACK | SYN   | 8       | 6 |
| 07   | 80.     | ETB     |       | 7  | c   | 07   | 801 | ETB   |         | 7 |
| 08   | BS      | CAN     | 4     | 8  | ŀ   | 08   | BS  | CAN   | (       | 8 |
| 09   | TAB     | EM      |       | 9  | 1   | 09   | TAB | EM    | )       | 9 |
| 0A - | LF      | SUB     | •     | 1  | 4   | 0A   | LF  | SUB   | •       | 1 |
| 08   | VE      | ESC     | +     | ÷  | F   | 08   | VT  | ESC   | +       |   |
| 00   | FF      | FS      |       | ۰  | L.  | 00   | FF  | FS    |         | * |
| 00   | CR      | GS      | •     |    | . 6 | 00   | CR  | GS    | •       |   |
| 30   | \$0     | RS      |       | >  | P.  | 30   | \$0 | RS    |         | > |
| OF   | si      | us      | 7     | 7  | c   | OF   | s   | us    | 7       | 7 |

• ReaderConfig Export: Zum Exportieren der ReaderConfig klicken Sie im Menü auf **Export** und definieren Sie einen sprechenden Namen. Der vorgeschlagene Speicherort kann für den Export verwendet werden.

| ReaderConfig    | : | ReaderConfig    | :      | F  | Export                                                         |
|-----------------|---|-----------------|--------|----|----------------------------------------------------------------|
| Default<br>None | : | Default<br>None | :      | Gt | Current Path:<br>/storage/emulated/0                           |
|                 |   |                 | Сору   |    | ADC/                                                           |
|                 |   |                 | Export | D  | Alarms/                                                        |
|                 |   |                 | -      | E  | Android/                                                       |
|                 |   |                 |        | N  | CL_Settings/                                                   |
|                 |   |                 |        | Sy | DCIM/                                                          |
|                 |   |                 |        |    | Download/                                                      |
|                 |   |                 |        | 2  | ElashLight/                                                    |
|                 |   |                 |        | м  | Movie                                                          |
|                 |   |                 |        |    | File Name: backup_scannset_ison<br>tings_29.07.18<br>CANCEL OK |

• ReaderConfig Import: Zum Importieren der ReaderConfig klicken Sie im Menü auf **Import** und wählen Sie die **.json**-Datei aus. Über **OK** wird der Import gestartet.

| ReaderConfig    | : 4 | PeaderConfig    | New           | F  | Import                                             |
|-----------------|-----|-----------------|---------------|----|----------------------------------------------------|
| Default<br>None | :   | Default<br>None | Import        | Gt | Current Path:<br>/storage/emulated/0               |
|                 |     |                 | Scan Tes      | 0  | Pictures/                                          |
|                 |     |                 | Security      |    | Podcasts/                                          |
|                 |     |                 | Enable Reader | E  | ReaderService_Data/                                |
|                 |     |                 | About         | N  | Ringtones/                                         |
|                 |     |                 |               | Ň  | SAMService_Data/                                   |
|                 |     |                 |               | 2  | SoftwareTrigger_Data/                              |
|                 |     |                 |               | м  | backup_scannsettings_29.07.18.json                 |
|                 |     |                 |               | τ. | mtklog/                                            |
|                 |     |                 |               |    | Chosen File:backup_scannsettings_29.07.18.j<br>son |

• CGM MUSE Mobile: Für die Nutzung des CipherLab RS35 in Verbindung mit CGM MUSE Mobile ist mindestens Version 4.4.0 Voraussetzung. Weiters muss **Auto Enter Character** auf **LF Character** eingestellt werden. Danach muss CGM MUSE Mobile unter **Profile** hinzugefügt und aktiviert werden.

Bei einer gemeinsamen Nutzung mit CGM AMOR Mobile hat dies zur Folge, dass je Produkt eine eigene Konfiguration auf dem Gerät hinterlegt werden muss.

|            | O Anna farden      |          | ReaderConfig    | I | ReaderConfig    | :      | Read | lerConfig                | i       | Re | eaderConfig     | : |
|------------|--------------------|----------|-----------------|---|-----------------|--------|------|--------------------------|---------|----|-----------------|---|
| Google PL. | HERFID Kalender    | Kontakte | Default<br>None | - | Default<br>None | ÷      | D    | efault<br>Ione           | :       |    | Default<br>None | : |
| 9          | <b>D</b>           | ▶        |                 |   |                 | Сору   | c    | Copy Profile             |         |    | cgmmuse<br>None | : |
| Maps       | Messages Notizen   | Binner   |                 |   |                 | Export | E    | inter a new name for the | profile |    |                 |   |
| 5          | <b>1</b>           | - ×      |                 |   |                 |        | cg   | mmuse                    |         |    |                 |   |
| RD Client  | ReaderCo Receiver  | Rechner  |                 |   |                 |        |      | ABBRECH                  | ien ok  |    |                 |   |
|            |                    |          |                 |   |                 |        |      |                          |         |    |                 |   |
|            |                    | -        |                 |   |                 |        |      |                          |         |    |                 |   |
| Signature  | SIP contr Software | Soundrek |                 |   |                 |        |      |                          |         |    |                 |   |
| L.         | •                  | €        |                 |   |                 |        | q' v | $v^2 e^3 r^4 t^5 z^6$    | u'i'o'p |    |                 |   |
| Telefon    | Uhr VA Scan        | WMDSAg   |                 |   |                 |        | а    | s d f g h                | jkl     |    |                 |   |
| <b>90</b>  |                    |          |                 |   |                 |        | Ŷ    | y x c v b                | n m 🗵   |    |                 |   |
| WMDSIn.,   | YouTube YT Music   |          |                 |   |                 |        | ?123 | 0                        |         |    |                 |   |

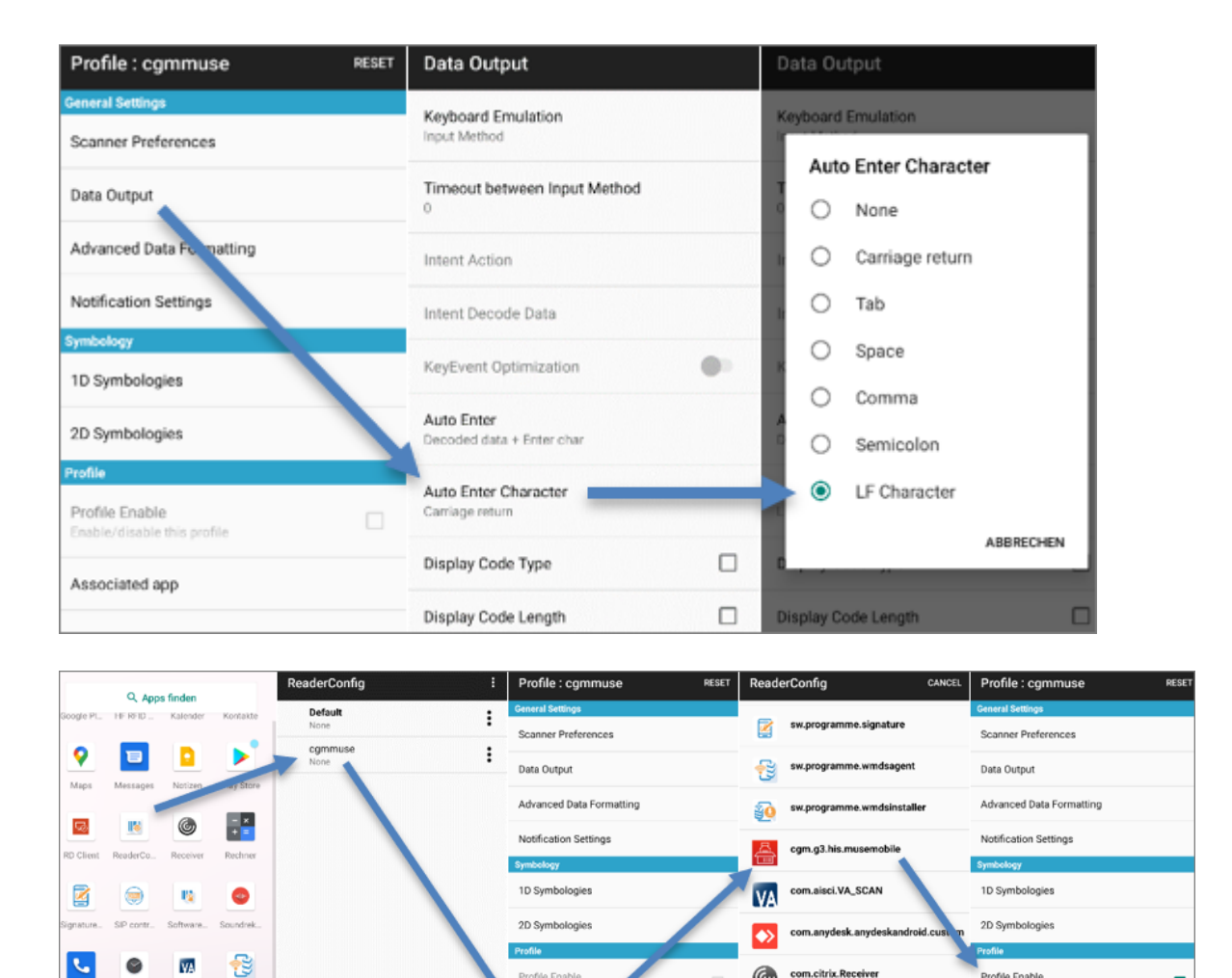

# Visit Visit Profile Enable Image: Com.citrix.Receiver Profile Enable Com.citrix.Receiver Com.citrix.Receiver Visit Com.citrix.Receiver Associated app

#### 1.1.6 AppLock einrichten

Damit die Anwender nicht den vollen Zugriff auf alle Apps des Geräts bekommen, muss **AppLock** eingerichtet werden.

Je nach Beauftragung müssen folgende Apps hinzugefügt werden:

- AnyDesk
- CGM MUSE Mobile
- Citrix Receiver
- Uhr
- Rechner
- Terminalclient
- VA Scan

2023 Copyright © Aescudata GmbH - All rights reserved

Profile Enable Enable/disable this profile

Associated app cgm.g3.his.musemo ~

Über das **Apps Management** können die Programme hinzugefügt werden. Wählen Sie alle benötigten Apps an, ausgenommen CGM MUSE Mobile (siehe dazu Kapitel <u>CGM MUSE Mobile installieren</u> 18). Wird kein CGM MUSE Mobile verwendet, kann AppLock (über die drei Punkte rechts oben) auf **User Mode** gestellt werden.

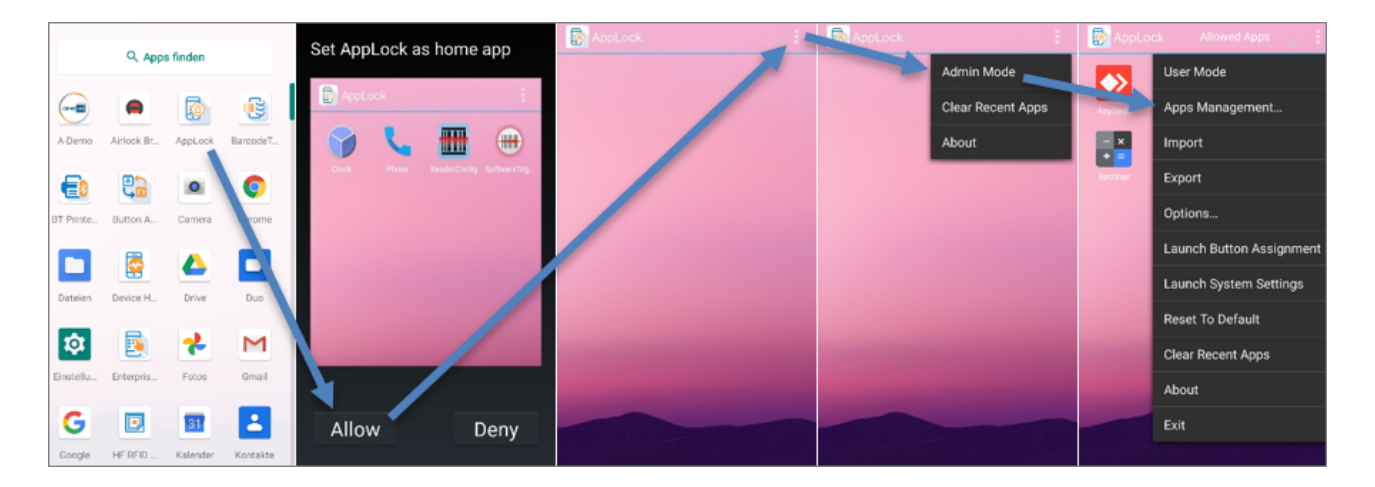

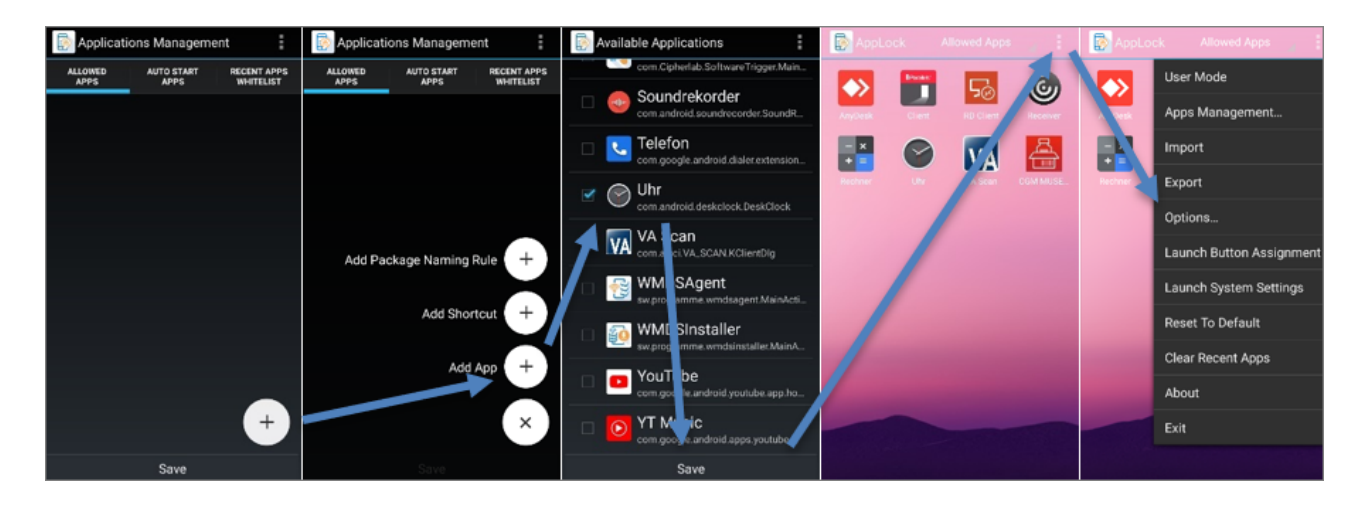

| Dptions                                               | Security Security                                            |                    |     |      |       |     |      |                |      |          |  |  |
|-------------------------------------------------------|--------------------------------------------------------------|--------------------|-----|------|-------|-----|------|----------------|------|----------|--|--|
| Notification Bar<br>Tap to configure notification bar | Set Login Password                                           | Set Login Password |     |      |       |     |      |                |      |          |  |  |
| Display<br>Tap to configure display                   | Show Password<br>If need to show current value in password s | ľ                  |     | 2011 | iyu   |     | 455  | wui            | u    | -        |  |  |
| Security<br>Tap to configure security                 | Enable Log<br>Enable log file for AppLock debugging          |                    |     |      |       |     |      |                |      |          |  |  |
| Assist app<br>Current: None                           |                                                              | ľ                  | Sho | w pa | ISSWI | ord | -    | -              | -    | _        |  |  |
| USB Connection Allowed                                |                                                              |                    | ſ   | Done |       |     |      | Cano           | el   |          |  |  |
|                                                       |                                                              |                    |     |      |       |     |      |                |      |          |  |  |
|                                                       |                                                              | q' w               | ie  | e' I | r¹ :  | ť   | z° l | J <sup>2</sup> | i' c | p p      |  |  |
|                                                       |                                                              | a                  | s   | d    | f     | g   | h    | j              | k    | L        |  |  |
|                                                       |                                                              | Ŷ                  | у   | x    | с     | v   | b    | n              | m    | $\times$ |  |  |
| Save                                                  | Save                                                         | ?123               | 0,  |      |       |     |      |                |      | ~        |  |  |

#### 1.1.7 CGM MUSE Mobile installieren

Die Scanner- und PDA-Einstellungen für CGM MUSE Mobile und CGM AMOR Mobile sind gleich.

Die aktuellste zu installierende APK-Datei liegt im CGM MUSE Auslieferungsverzeichnis.

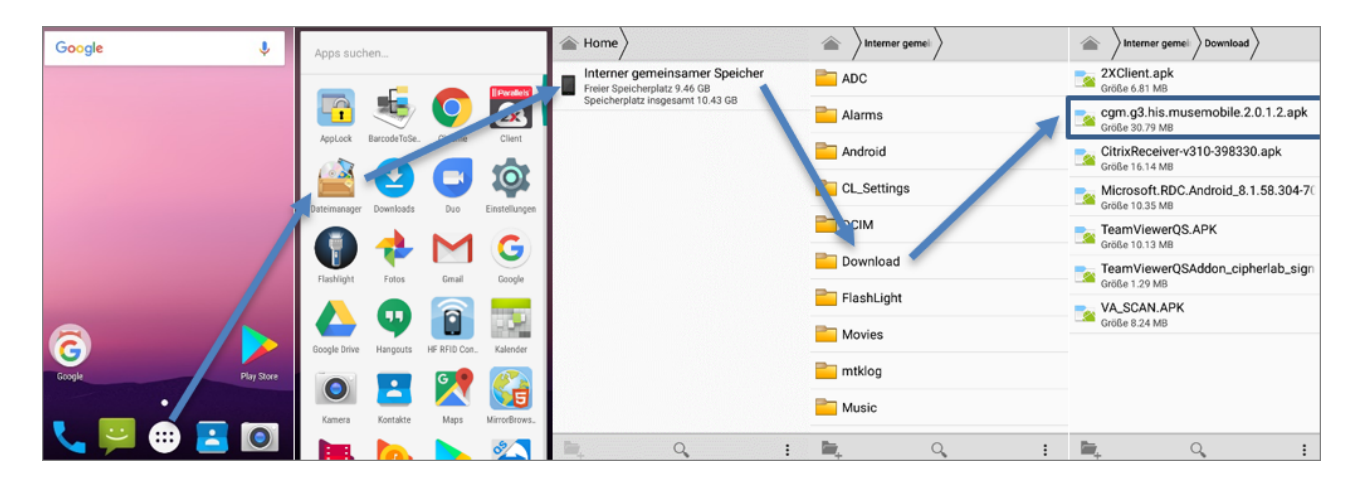

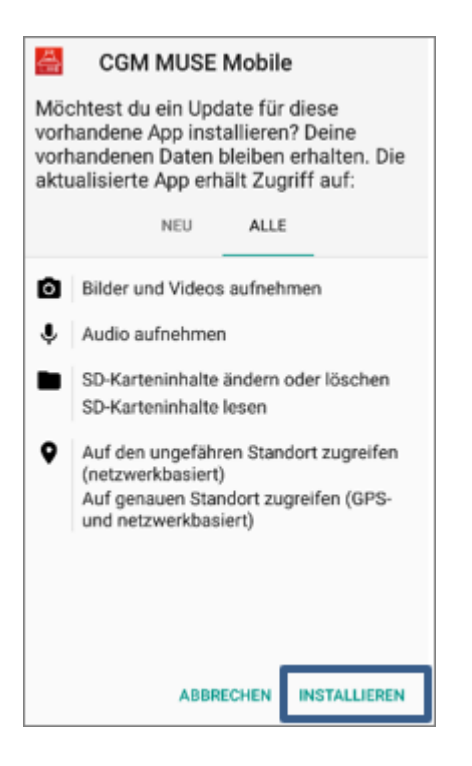

Nun kann CGM MUSE Mobile zum AppLock hinzugefügt werden:

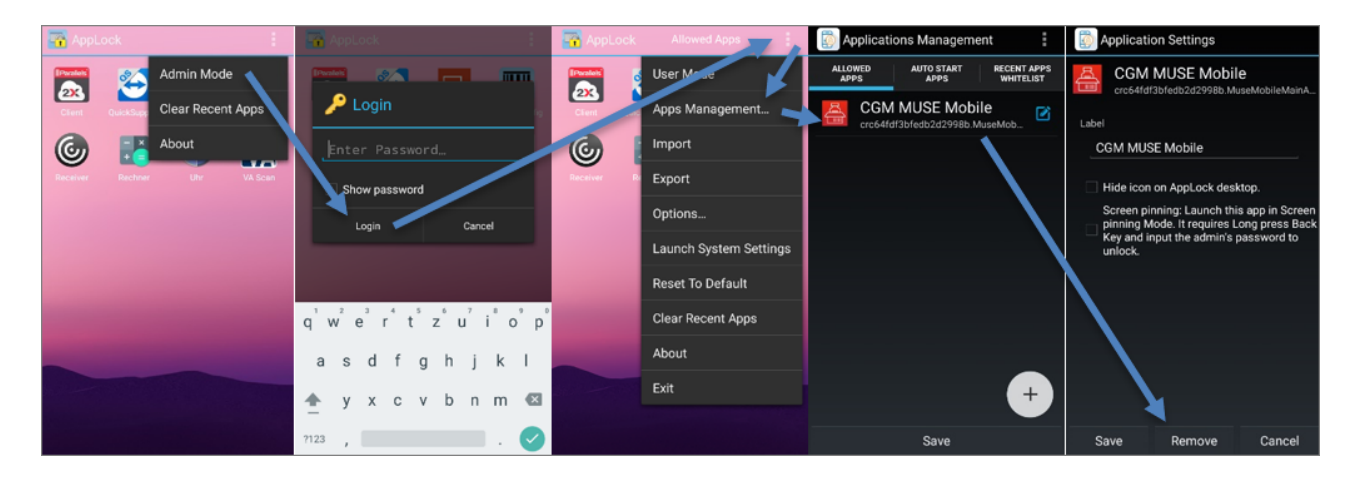

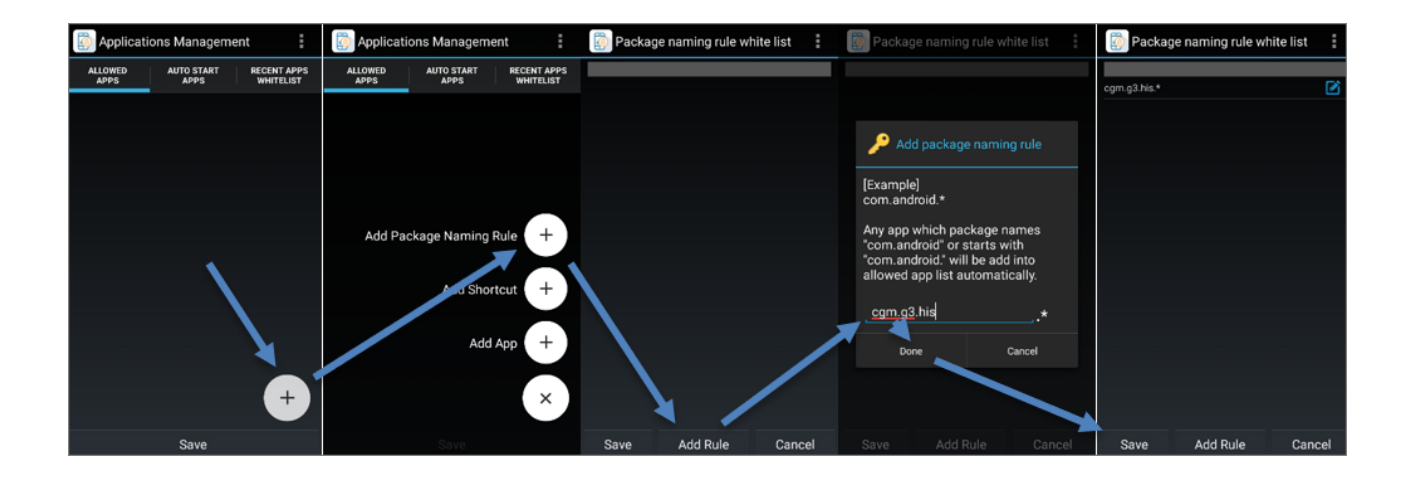

Ein **Cold Boot** löscht **alle** Programme und Einstellungen des PDA und setzt diesen auf den (Hersteller-) Auslieferungszustand zurück. In diesem Fall muss die Datensicherung zurückgespielt oder der PDA manuell eingerichtet und GCM MUSE Mobile neu installiert werden.

#### 1.1.8 Unbekannte Apps installieren

In Android 10 gibt es keine globale Option, um die Installation unbekannter Apps aktivieren zu können. Daher muss dies nach der Installation der benötigten Apps unter **Apps & Benachrichtigungen - Erweitert -Spezieller App-Zugriff - Installieren unbekannter Apps** pro App einzeln berechtigt werden.

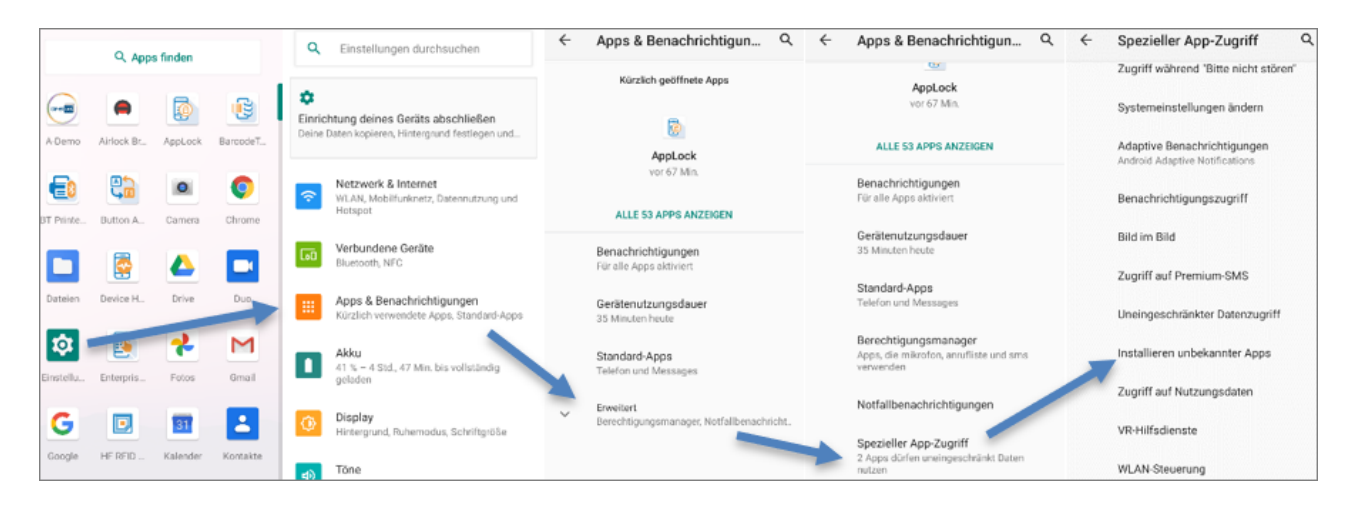

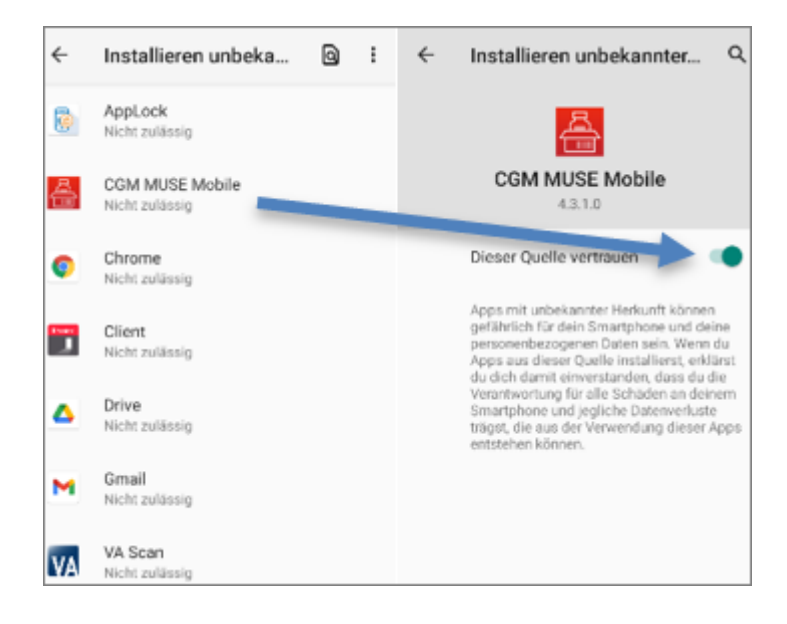

#### 1.1.9 Zusatzfunktionen

#### **Profile anlegen**

In der ReaderConfig können verschiedene Scan-Profile für verschiedene Apps angelegt werden. Dafür muss ein neues Profil erstellt und die gewünschte App ausgewählt werden. Nach der Erstellung kann das Profil umbenannt, kopiert, exportiert und auch wieder gelöscht werden.

Im nachfolgenden Beispiel wird ein eigenes Profil für Citrix angelegt, d. h. dieses Profil wird beim Scannen in der Citrix App verwendet. Für alle anderen Apps gilt weiterhin das **Default**-Profil.

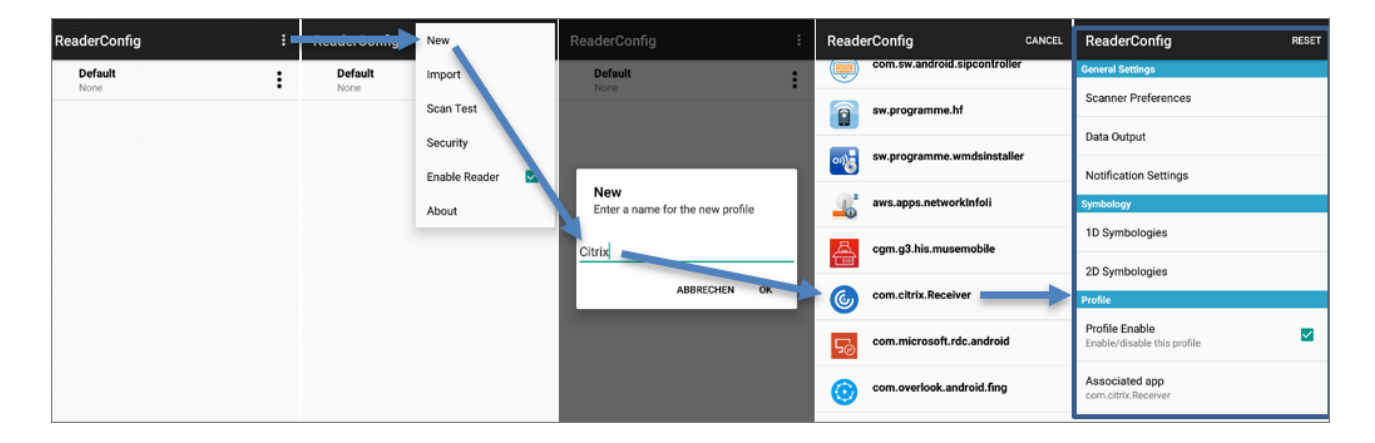

| ReaderConfig : |                                 |   | ReaderConfig                  |   |
|----------------|---------------------------------|---|-------------------------------|---|
|                | Default<br>None                 | : | Default<br>None               | : |
| ~              | Citrix<br>com.citrix.Receiver   | : | Citrix<br>com.citrix.Receiver | : |
|                | RD<br>com.microsoft.rdc.android | : | com picrosoft.rdc             |   |
|                |                                 |   | Export                        |   |
|                |                                 |   | Rename                        |   |
|                |                                 |   | Delete                        |   |

#### ReaderConfig sperren

Um zu verhindern, dass jeder Anwender die ReaderConfig ändern kann, besteht die Möglichkeit, ein Kennwort zu vergeben und damit die ReaderConfig zu sperren. Wahlweise können alle Funktionen oder auch nur einzelne (z. B. Import, Export) gesperrt werden.

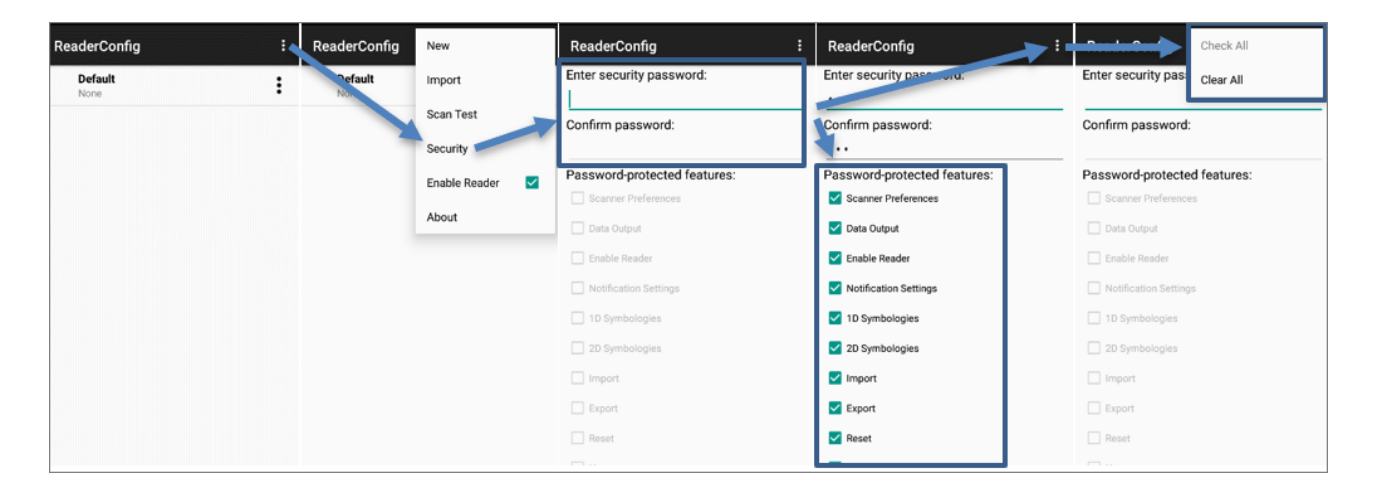

| ReaderConfig    | : |                 | Login         | ReaderConfig    | ReaderConfig | <b>_</b> | DenderOane      | Logout        |
|-----------------|---|-----------------|---------------|-----------------|--------------|----------|-----------------|---------------|
| Default<br>None | : | Default<br>None | New           | Default<br>None | Default      | :        | Default<br>None | New           |
|                 |   |                 | Import        |                 |              |          |                 | Import        |
|                 |   |                 | Scan Test     |                 |              |          |                 | Scan Test     |
|                 |   |                 | Security      |                 |              |          |                 | Security      |
|                 |   |                 | Enable Reader | Enter password  |              |          |                 | Enable Reader |
|                 |   |                 | About         |                 |              |          |                 | About         |
|                 |   |                 |               | CANCEL          | ок           |          |                 |               |

#### Mehrfachscan

In der ReaderConfig gibt es die Möglichkeit, einen Mehrfachsan zu aktivieren. Das bedeutet, dass die Scannertaste dauerhaft gedrückt wird und so mehrere Barcodes abgescannt werden können. Die Option **Picklist Mode** verhindert, dass ein Barcode während des Scanvorgangs mehrfach gescannt wird. Folgende Einstellungen müssen gesetzt werden, um den Mehrfachscan zu aktivieren:

- Scan Mode: Presentation Mode
- Presentation Trigger: Aktivieren
- Picklist Mode: Aktivieren

| ReaderConfig : | ReaderConfig RESET                    | ReaderConfig                   | ReaderConfig                          |  |
|----------------|---------------------------------------|--------------------------------|---------------------------------------|--|
| Default        | General Settings                      | later Cher Con Size            | Decode Timeout<br>3 seconds           |  |
| None           | Scanner Preferences                   | Normal                         |                                       |  |
|                | Data Output                           | Scan Mode<br>Presentation Mode | Redundancy Level<br>Level 1           |  |
|                | Notification Settings                 | Presentation Usage Time        | S Scan Mode                           |  |
|                | Symbology                             | To Minutes                     |                                       |  |
|                | 1D Symbologies                        | Presentation Trigger           | O Level                               |  |
|                | 2D Symbologies                        | Decoding Illumination          | Presentation Mode                     |  |
|                | Profile                               |                                | ABBRECHEN                             |  |
|                | Profile Enable                        | Decode Aiming Pattern          |                                       |  |
|                | Enable/disable this profile           | Picklist Mode                  | Presentation Usage Time<br>15 Minutes |  |
|                | Associated app<br>com.citrix.Receiver | Display Mode                   | Presentation Trigger                  |  |

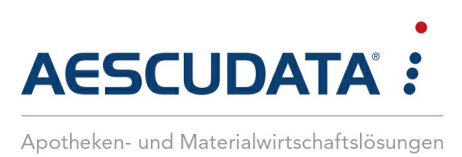

## Erfolg durch Kompetenz und Engagement.

#### CGM – CompuGroup Medical SE & Co. KGaA

CompuGroup Medical ist eines der führenden E-Health-Unternehmen weltweit und erwirtschaftete im Jahr 2022 einen Jahresumsatz von EUR 1,13 Mrd. Die Softwareprodukte des Unternehmens zur Unterstützung aller ärztlichen und organisatorischen Tätigkeiten in Arztpraxen, Apotheken, Laboren, Krankenhäusern und sozialen Einrichtungen, die Informationsdienstleistungen für alle Beteiligten im Gesundheitswesen und die webbasierten persönlichen Gesundheitsakten dienen einem sichereren und effizienteren Gesundheitswesen.

Grundlage der CompuGroup Medical Leistungen ist die einzigartige Kundenbasis, darunter Ärzte, Zahnärzte, Apotheken und sonstige Gesundheitsprofis in ambulanten und stationären Einrichtungen, mit eigenen Standorten in 21 Ländern und Produkten in 60 Ländern weltweit. Mehr als 9.200 hochqualifizierte Mitarbeiterinnen und Mitarbeiter stehen für nachhaltige Lösungen bei ständig wachsenden Anforderungen im Gesundheitswesen.

#### We create the future of e-Health.

Aescudata GmbH Lindenplatz 2 20099 Hamburg vertrieb@aescudata.de T +49 (0) 40-74 325 19-92 F +49 (0) 40-74 325 19-99

aescudata.de cgm.com/de

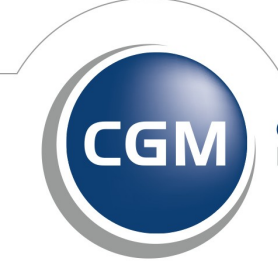

CompuGroup Medical